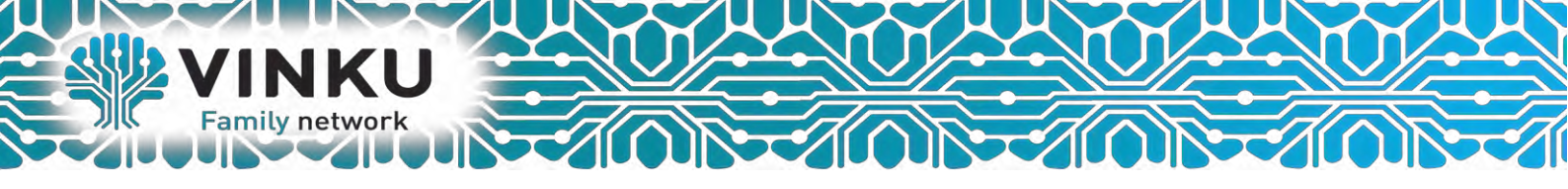

# Инструкция по настройке оптического Абонентского терминала Eltex NTE-RG-1402G-W:rev.B

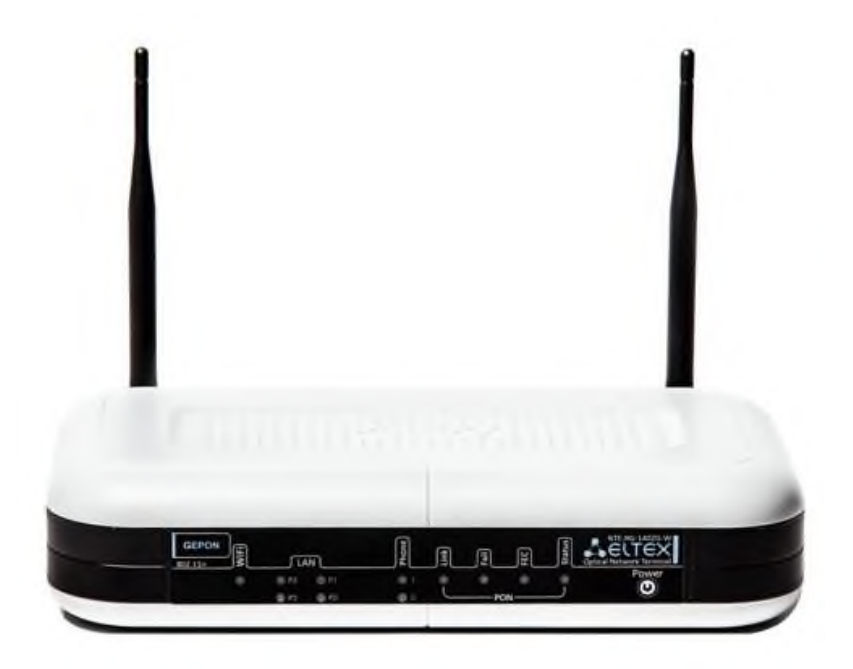

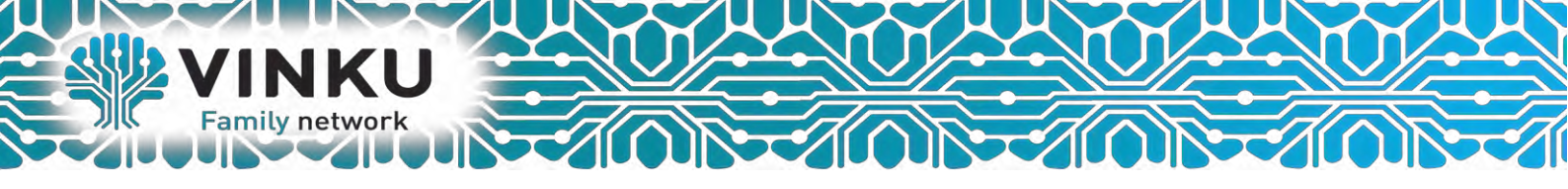

## 1. ВВЕДЕНИЕ

Сеть Turbo GEPON относится к одной из разновидностей пассивных оптических сетей PON, базирующихся на технологиях Ethernet. Это одно из самых современных и эффективных решений задач «последней мили», позволяющее существенно экономить на кабельной инфраструктуре и обеспечивающее скорость передачи информации до 2.5 Gbps в направлении downlink и 1.25 Gbps в направлении uplink. Использование в сетях доступа решений на базе технологии GEPON дает возможность предоставлять конечному пользователю доступ к новым услугам на базе протокола IP совместно с традиционными сервисами.

Основным преимуществом GEPON является использование одного станционного терминала (OLT) для нескольких абонентских устройств (ONT). OLT является конвертором интерфейсов Gigabit Ethernet и GEPON, служащим для связи сети PON с сетями передачи данных более высокого уровня. ONT предназначено для подключения к услугам широкополосного доступа оконечного оборудования клиентов. Может применяться в жилых комплексах и бизнес-центрах.

ONT серии NTE-RG-1402 rev.В обеспечивают подключение аналоговых телефонных аппаратов к сетям пакетной передачи данных.

В настоящем руководстве по эксплуатации изложены назначение, основные технические характеристики, правила конфигурирования, мониторинга и смены программного обеспечения оптических терминалов серии NTE-RG rev.B.

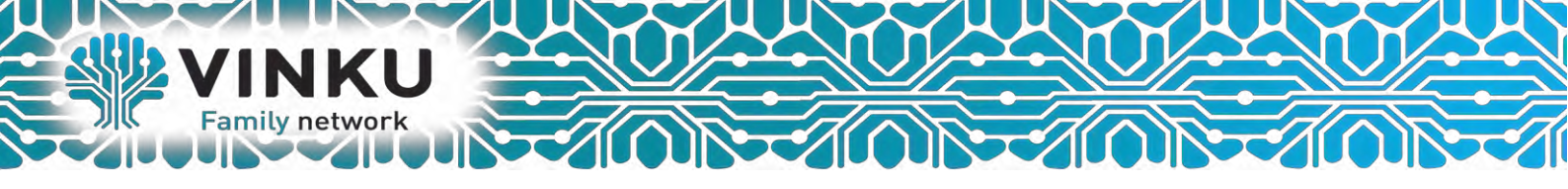

## 2. Характеристика устройства

#### Устройство имеет следующие интерфейсы:

- 2 порта RJ-11 для подключения аналоговых телефонных аппаратов;
- 1 порт PON SC/APC для подключения к сети оператора Vinku;
- 4 порта Ethernet RJ-45 LAN для подключения оконечного оборудования: 10/100/1000BASE-T;
- Приемопередатчик Wi-Fi 802.11n, 802.11b, 802.11g;
- Порт USB2.0 для подключения внешних накопителей USB или HDD;
- Питание терминала осуществляется через внешний адаптер 12 В постоянного тока от сети 220 В.

#### Устройство поддерживает следующие функции:

- Сетевые функции:
  - работа в режиме «моста» или «маршрутизатора»;
  - поддержка РРРоЕ (РАР, СНАР, MSCHAP авторизация);
  - поддержка статического адреса и DHCP (DHCP-клиент на стороне WAN, DHCP-сервер на стороне LAN);
  - поддержка UPNP;
  - поддержка IPSec;
  - поддержка NAT;
  - Firewall;
  - поддержка NTP;
  - поддержка механизмов качества обслуживания QoS;
  - поддержка IGMP-snooping;
  - поддержка IGMP-proxy;
  - поддержка функции Parental Control;
  - поддержка функции Storage service.
- IP Телефония:
  - поддержка протокола SIP;
  - ТоЅ для пакетов RTP;
  - ТоЅ для пакетов SIP;
  - эхо компенсация (рекомендации G.164, G.165);
  - детектор тишины (VAD);
  - генератор комфортного шума;
  - обнаружение и генерирование сигналов DTMF;
  - передача DTMF (INBAND, rfc2833, SIP INFO);
  - передача факса: upspeed/pass-through. G.711, T.38;
- функции ДВО:
  - удержание вызова Call Hold;
  - передача вызова Call Transfer;
  - уведомление о поступлении нового вызова Call Waiting;

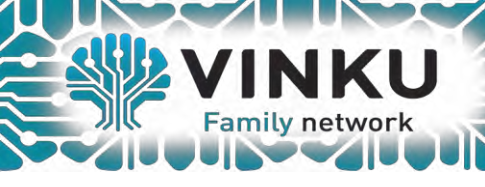

- безусловная переадресация Forward unconditionally;
- переадресация по неответу Forward on "no answer";
  - переадресация по занятости Forward on Busy;
  - переадресация по неответу Call FWD No Reply;
  - определитель номера Caller ID по ETSI FSK;
  - запрет выдачи Caller ID (анонимный звонок) Anonymous calling;
  - теплая линия Warmline;
  - гибкий план нумерации;
  - индикация о наличии сообщений на голосовой почте MWI;
  - блокировка анонимных звонков Anonymous call blocking;
  - "не беспокоить" DND.
- обновление ПО через web-интерфейс;
- удаленный мониторинг, конфигурирование и настройка:
  - TR-069,
  - web-интерфейс,
  - Telnet.

#### Перезагрузка/сброс к заводским настройкам:

Для перезагрузки устройства нужно однократно нажать кнопку «F» на задней панели изделия. Для загрузки устройства с заводскими настройками необходимо нажать и удерживать кнопку «F» в течение 5 - 10 секунд до начала мигания индикатора POWER. При заводских установках IP адрес: LAN - 192.168.0.1, маска подсети – 255.255.255.0. Доступ может осуществляться через порты P0 и P1.

В этом режиме устройство имеет следующие предустановленные параметры:

- Port 0 и Port 1 устройства находятся в режиме маршрутизатора «router», на котором устанавливается PPP-сессия.
- Port 2 и Port 3 устройства находятся в режиме моста «bridge» и используются для подключения STB.

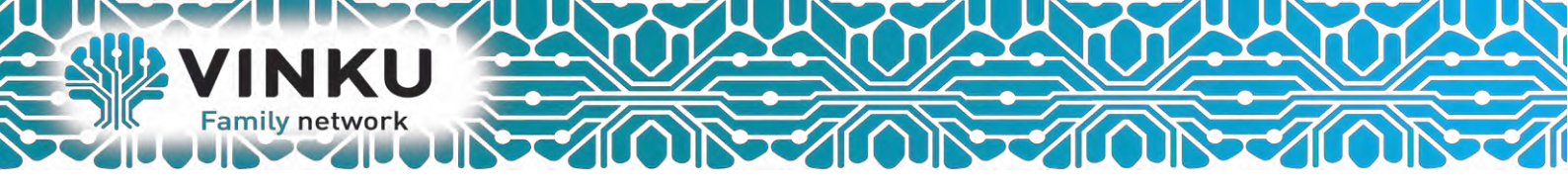

3. Настройка подключения.

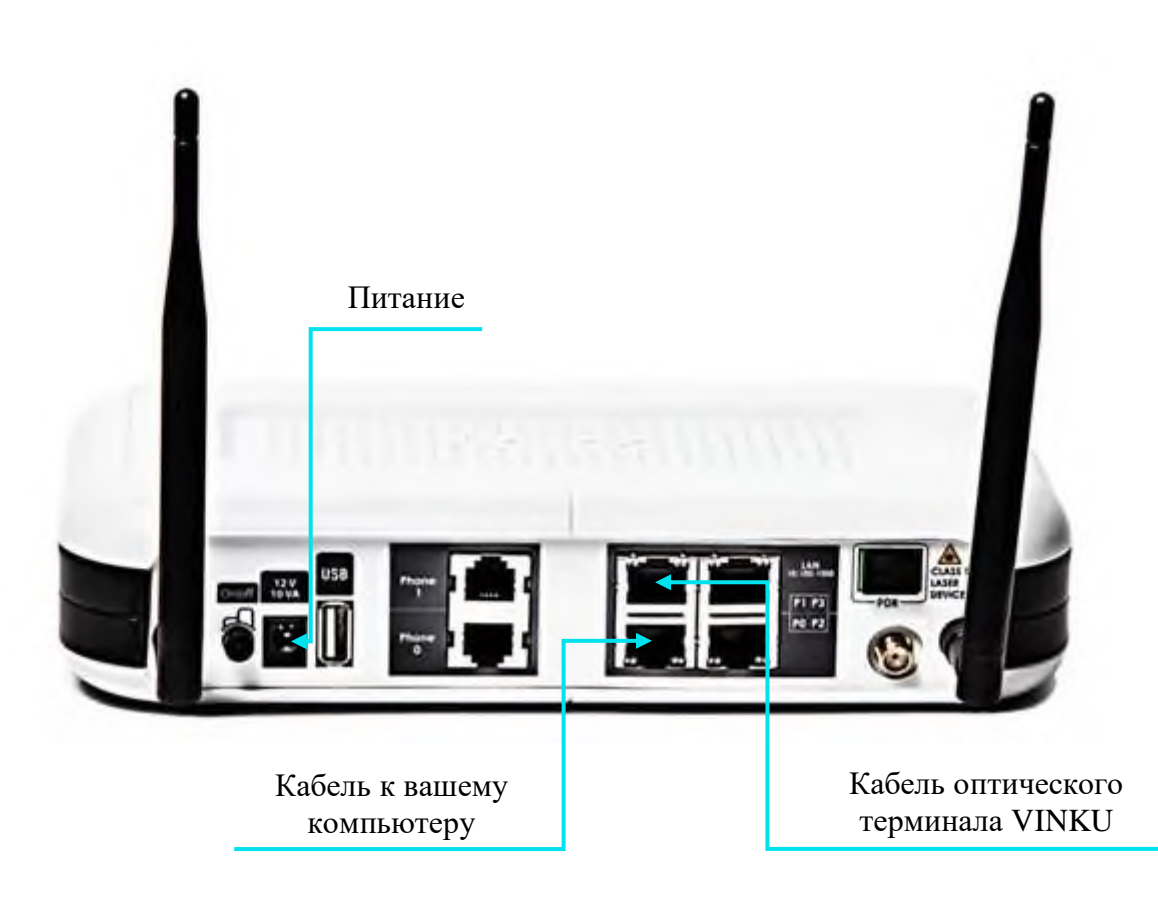

1.1 Подключите кабель от оптического терминала VINKU в разъём синего цвета, обозначенный надписью «Интернет».

1.2 Подключите жёлтый кабель, идущий в комплекте с маршрутизатором, одним концом в любой из 4-х жёлтых портов, обозначенных надписью «Домашняя сеть», а другим – в аналогичный порт сетевой карты вашего компьютера.

1.3 Подключите идущий в комплекте блок питания к разъёму, обозначенному надписью «Питание» и нажмите находящуюся рядом кнопку.

1.4 Подключите идущий в комплекте блок питания к разъёму, обозначенному надписью «Питание» и нажмите находящуюся рядом кнопку.

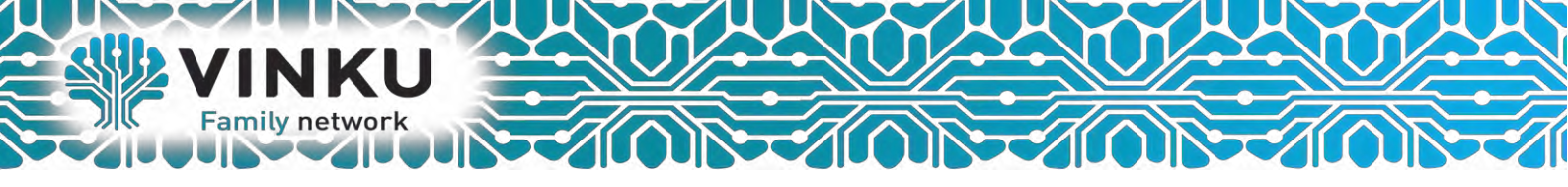

2.1 Откройте меню «Пуск» и в строке поиска наберите «Центр управления сетями».

| Панель управления (1)                         |
|-----------------------------------------------|
| 😰 Центр управления сетями и общим доступом    |
| Шаг 2.2                                       |
|                                               |
|                                               |
|                                               |
|                                               |
|                                               |
|                                               |
| Ознакомиться с другими результат              |
| центр управления сетями 🛛 Завершение работы 🕨 |
| 🚳 🤌 🔯 💌 🖉 🍯                                   |

2.2 Щёлкните мышью по найденному результату «Центр управления сетями и общим доступом». Перед вами откроется окно, изображённое на рисунке ниже:

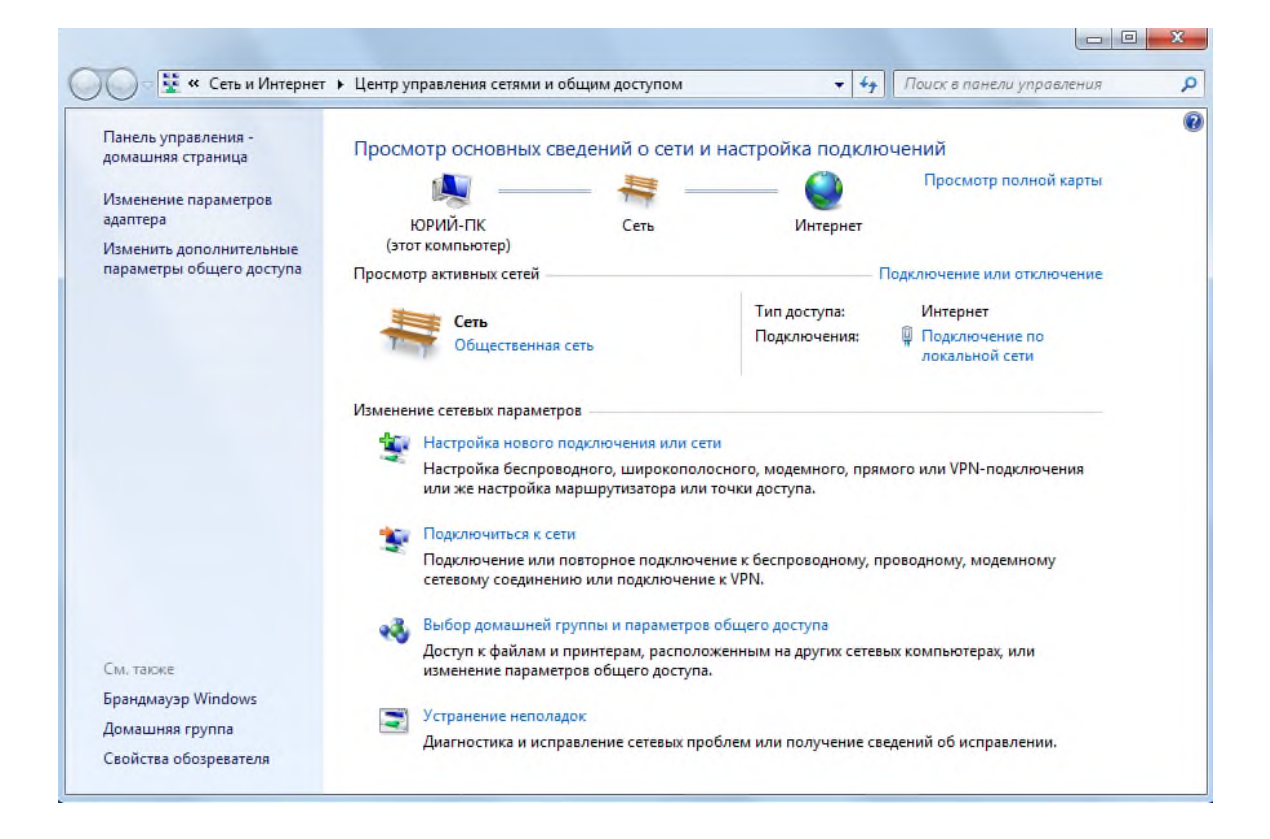

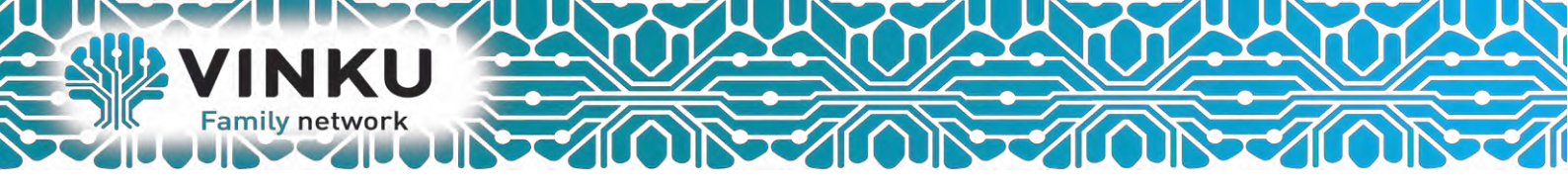

2.3 В левой части открывшегося окна выберите пункт «Изменение параметров адаптера».

| 🕖 🖓 😵 « Все элементы                                | панели уп 🕨                           | Центр управления сетями и общим доступон                                           | a 🔫 🍫                           | Поиск в панели управления                      |  |  |  |  |
|-----------------------------------------------------|---------------------------------------|------------------------------------------------------------------------------------|---------------------------------|------------------------------------------------|--|--|--|--|
| Панель управления -<br>домашняя страница            | Просм                                 | отр основных сведений о сети и на                                                  | стройка подк                    | лючений                                        |  |  |  |  |
| Изменение параметров адаптера                       | Шаг 2.                                | .3 ттк —                                                                           | Интернет                        | Просмотр полной карты                          |  |  |  |  |
| Изменить дополнительные<br>параметры общего доступа | (это<br>Просмот                       | т компьютер)<br>грактивных сетей                                                   |                                 | <ul> <li>Подключение или отключение</li> </ul> |  |  |  |  |
|                                                     | 1                                     | TTV                                                                                | Тип доступа:                    | Интернет                                       |  |  |  |  |
|                                                     |                                       | Рабочая сеть                                                                       | Подключения:                    | Подключение по<br>лакальной сети               |  |  |  |  |
|                                                     | Изменен                               | ие сетевых параметров                                                              |                                 |                                                |  |  |  |  |
|                                                     | Настройка нового подключения или сети |                                                                                    |                                 |                                                |  |  |  |  |
|                                                     | 4                                     | Настройка беспроводного, широкополосно<br>или же настройка маршрутизатора или точк | го, модемного, п<br>зя доступа. | рямого или VPN-подключения                     |  |  |  |  |
|                                                     | 100                                   | Подюнючиться к сети                                                                |                                 |                                                |  |  |  |  |
|                                                     | 4                                     | Подключение или повторное подключение<br>сетевому соединению или подключение к V   | к беспроводному<br>PN.          | , проводному, модемному                        |  |  |  |  |
|                                                     |                                       | Выбор домашней группы и параметров общ                                             | цего доступа                    |                                                |  |  |  |  |
| Sec                                                 |                                       | Доступ к файлам и принтерам, расположени<br>изменение параметров общего доступа.   | ным на других се                | тевых компьютерах, или                         |  |  |  |  |
| См. также                                           |                                       | VCTD3HBHUR HEROBASOK                                                               |                                 |                                                |  |  |  |  |
| ьрандмауэр Windows                                  |                                       | Диагностика и исправление сетевых пробле                                           | м или получение                 | сведений об исправлении.                       |  |  |  |  |
| Домашняя группа                                     |                                       |                                                                                    |                                 |                                                |  |  |  |  |

2.4 В открывшемся окне найдите значок «Подключение по локальной сети» и щёлкните по нему правой кнопкой мыши. В открывшемся меню выберите пункт «Свойства».

| Состояние<br>Диагностика<br>Настройка моста<br>Создать ярлык<br>Удалить<br>Переименовать<br>Свойства |                                                                          |                                                                          |
|----------------------------------------------------------------------------------------------------|--------------------------------------------------------------------------|--------------------------------------------------------------------------|
|                                                                                                    | Настройка моста<br>Создать ярлык<br>Удалить<br>Переименовать<br>Свойства | Настройка моста<br>Создать ярлык<br>Удалить<br>Переименовать<br>Свойства |

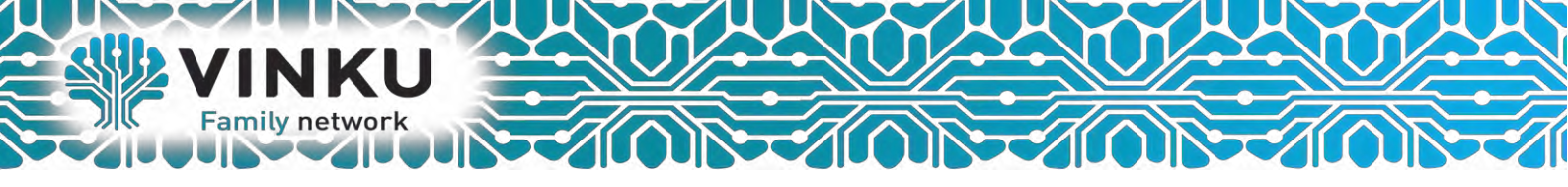

2.5 В открывшемся окне выделите пункт «Протокол Интернета версии 4 (TCP/IPv4)», поставьте напротив него «галочку» (если она у вас не стоит) и нажмите кнопку «Свойства».

| Realtek PCIe     | GBE Family Contro                   | ller           |           |
|------------------|-------------------------------------|----------------|-----------|
| _                |                                     | Ha             | строить   |
| отмеченные компо | ненты использую                     | отся этим под  | ключением |
| Realtek Te       | aming Protocol Dri                  | ver (NDIS 6.20 | ) ^       |
| Realtek Via      | n Protocol Driver (                 | Шаг 2          | 5         |
| Kealtek ND       | IS Protocol Driver                  |                |           |
|                  |                                     |                |           |
| Протокол         | интернета верси<br>Ив тополога кана |                |           |
| Ответчик о       | бнаружения топо                     | логии каналь   |           |
| <                | III                                 |                | •         |
| Установить       | Удалить                             | G              | войства   |
| Описание         |                                     |                |           |
| Протокол ТСР/І   | <sup>2</sup> - стандартный п        | ротокол глоб   | альных    |
| сетеи, обеспечие | зающии связь ме                     | жду различны   | ми        |
| взаимодействую   | шими сетями.                        |                |           |

2.6 В открывшемся окне отметьте пункты «Получить IP-адрес автоматически» и «Получить адрес DNS-сервера автоматически».

| бщие                     | Альтерна                                | тивная ко                           | онфигурац                              | ия                               |                        |                    |       |
|--------------------------|-----------------------------------------|-------------------------------------|----------------------------------------|----------------------------------|------------------------|--------------------|-------|
| Тарам<br>подде<br>IP мож | етры IP мог<br>рживает эт<br>но получит | ут назнач<br>у возможи<br>ъ у сетев | наться авт<br>ность. В пр<br>ого админ | оматичес<br>ротивном<br>истратор | ски, ес<br>случа<br>а. | ли сеть<br>е парам | етры  |
| 🔘 П                      | олучить IP                              | адрес ав                            | томатичес                              | ки                               |                        |                    |       |
| ON                       | спользоват                              | ъ следую                            | щий IP-ад                              | pec:                             |                        |                    |       |
| IP-a                     | дрес;                                   |                                     |                                        | 4                                | +                      | +                  |       |
| Мас                      | ка подсет                               | Шаг                                 | 2.6                                    |                                  | +                      |                    |       |
| Осн                      | овной шлю                               | 31                                  | 2.0                                    |                                  | +                      | +                  |       |
| _                        |                                         |                                     |                                        |                                  | _                      | ~                  |       |
| <u>о</u> П               | олучить ад                              | pec DNS-c                           | ервера ав                              | томатиче                         | ески                   | J                  |       |
| ON                       | спользоват                              | ъ следую                            | щие адре                               | ca DNS-ce                        | рверо                  | в:                 |       |
| Пре                      | дпочитаем                               | ый DNS-се                           | epsep:                                 |                                  |                        |                    |       |
| Аль                      | төрнативні                              | ый DNS-се                           | рвер:                                  |                                  | *                      | *                  |       |
| [] [                     | 1одтверди                               | ть параме                           | тры при в                              | ыходе                            | Д                      | ополнит            | ельно |

После этого нажмите кнопку «ОК», а затем кнопку «Закрыть» в предыдущем окне.

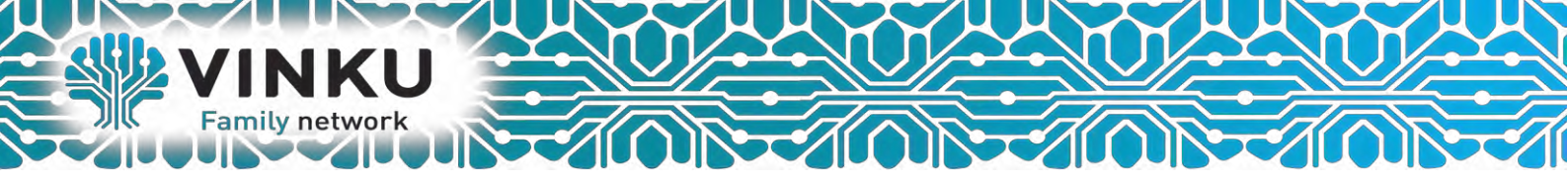

#### 4. Конфигурирование устройства в режим роутера с подключением по РРРоЕ.

Для того чтобы произвести конфигурирование устройства, необходимо подключится сетевым кабелем в *Порт 0* или *Порт 1*, и необходимо подключиться к нему через web browser, например, Goggle Chrome, Firefox, Internet Explorer. Ввести в строке браузера IP-адрес устройства (при заводских настройках адрес: **192.168.0.1**).

После введения IP-адреса устройство запросит имя пользователя и пароль.

| Необходима авториз                                                     | зация                                                           | × |
|------------------------------------------------------------------------|-----------------------------------------------------------------|---|
| Для доступа на сервер hti<br>указать имя пользователя<br>Eltex Router. | tp://192.168.0.1:80 требуется<br>я и пароль. Сообщение сервера: |   |
| Имя пользователя:                                                      | user                                                            |   |
| Пароль:                                                                |                                                                 |   |
|                                                                        |                                                                 |   |
|                                                                        | Вход Отмена                                                     |   |

#### Имя пользователя: user, при первом запуске пароль: user.

При первом запуске устройства требуется обновить прошивку абонентского терминала, скачать последнюю прошивку можно по адресу: https://cloud.vinku.ru/index.php/s/nJWSZ4qU0P5Xe5u

Для того что бы обновить устройство, нужно перейти в меню «*Management*», подменю «Update Software».

| Management / Update Software      |                                                                                        | 8 <sup>-</sup> |
|-----------------------------------|----------------------------------------------------------------------------------------|----------------|
| Step 1: Obtain an updated softwa  | re image file from your ISP.                                                           |                |
| Step 2: Enter the path to the ima | ge file location in the box below or click the "Browse" button to locate the image fil | le.            |
| Step 3: Click the "Update Softwar | e" button once to upload the new image file.                                           |                |
| NOTE: The update process takes a  | bout 2 minutes to complete, and your Broadband Router will reboot.                     |                |
| Software File Name:               | Обзор                                                                                  |                |
| Update Software                   |                                                                                        |                |

Прошивка – выбор существующего файла прошивки – выбирается файл .bin.

Для обновления прошивки необходимо указать файл ПО и нажать кнопку «*Update Software*».

Процесс обновления может занимать несколько минут, после чего устройство автоматически перезагружается.

# ! В процессе обновления не допускается отключение питания устройства либо его перезагрузка!

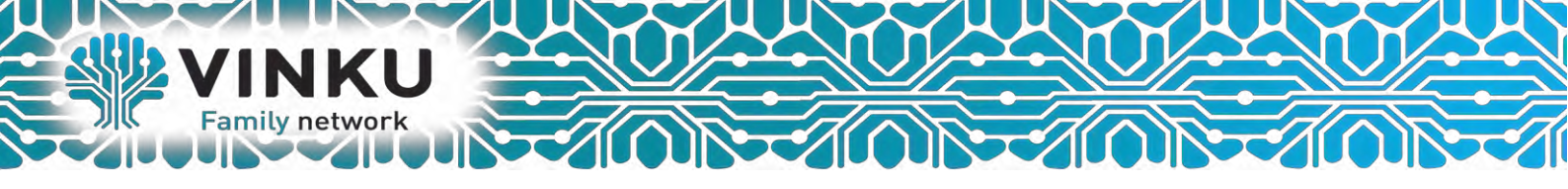

Далее, переходим в меню «*Port Mapping*», в данном подменю производится настройка портов устройства для предоставления определенных видов услуг.

| Port Mapping                       |            |
|------------------------------------|------------|
| Port 0                             | Internet 💌 |
| Port 1                             | Internet 🖌 |
| Port 2                             | STB-BRIDGE |
| Port 3                             | STB-BRIDGE |
| Wi-Fi AP SSID "Julia"              | Internet 💉 |
| Wi-Fi Virtual AP SSID "wl0_Guest1" | -          |
| Wi-Fi Virtual AP SSID "wl0_Guest2" | -          |
| Wi-Fi Virtual AP SSID "wl0_Guest3" | -          |
| Apply/Save                         |            |

Для услуг, *Интернет*, *Интернет* + *Телефония*, вам нужно выбрать *Port 0, Port 1, Port 2, Port 3*, значение *Internet*.

Для услуг, *Интернет+IPTV, Интернет + Телефония + IPTV*, вам понадобится выбрать *Port 0, Port 1, Port 2* значение *Internet*, а *Port 3* значение *STB-BRIDGE*.

Далее нажать в данном меню, кнопку «Apply/Save»

Переходим в настройку подключения к интернету, для этого перейдите в меню «*PPP settings*», в данном подменю производится настройка подключения к интернету оператора Vinku.

| PP Settings       |   |
|-------------------|---|
| INTERNET (ppp0.1) |   |
| 🕑 Enable Service  |   |
|                   |   |
| IP_Routed         | • |
|                   |   |
| Username:         |   |
| Password:         |   |
| Default Gateway:  | ۲ |
|                   |   |
| Apply/Save        |   |

Для включения услуги установите флаг в поле «Enable Service».

Для сервиса Internet доступны 2 режима работы:

• IP\_Routed – режим, в котором сессия PPPoE поднимается на абонентском устройстве;

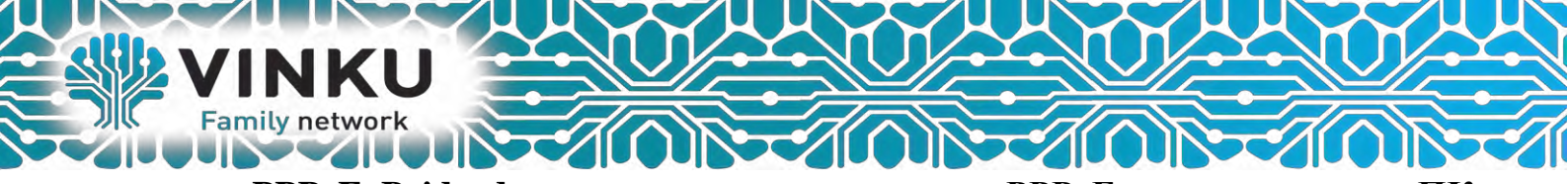

- PPPoE\_Bridged режим, в котором сессия PPPoE поднимается на ПК пользователя.
- Username логин пользователя для доступа к сети Интернет;
- *Password* пароль пользователя для доступа к сети Интернет;
- -Default Gateway данный интерфейс используется в качестве шлюза по умолчанию.

После ввода всех параметров, в левом нижнем углу нажимаем кнопку «Apply/Save».

#### 5. Меню «Wi-Fi». Настройка беспроводной сети

5.1. Подменю «*Basic*». Общая информация.

В данном меню производятся основные настройки беспроводного интерфейса LAN, а также возможно задать до трех виртуальных точек беспроводного доступа.

| w | i- | F | i | 1 | 8 | а | S | İ | C |  |
|---|----|---|---|---|---|---|---|---|---|--|
|   |    |   |   |   |   |   |   |   |   |  |

| This page<br>scans, set<br>Click "App | e allows you to configure basic features of the wireless LAN interface. You can enable or disable the wireless LAN interface, hide the network from activ<br>t the wireless network name (also known as SSID) and restrict the channel set based on country requirements.<br>ply/Save" to configure the basic wireless options. |
|---------------------------------------|----------------------------------------------------------------------------------------------------|
| En:                                   | able Wireless                                                                                                    |
| 🗆 Hid                                 | de Access Point                                                                                                    |
| Clie                                  | ents Isolation                                                                                                    |
| Dis                                   | sable WMM Advertise                                                                                                    |
| En:                                   | able Wireless Multicast Forwarding (WMF)                                                                                                    |
| SSID:                                 | ELTEX-89C0                                                                                                    |
| BSSID:                                | 20:10:7A:4F:ED:5C                                                                                                    |
| Country:                              | RUSSIAN FEDERATION                                                                                                    |
| Max<br>Clients:                       | 16                                                                                                    |
| Clients:                              | 16                                                                                                    |
|                                       | This page<br>scans, se<br>Click "App<br>I En<br>I Hii<br>Cli<br>Cli<br>SSID:<br>BSSID:<br>Country:<br>Max<br>Clients:                                                                                                    |

| Enabled | SSID       | Hidden | Isolate<br>Clients | Disable<br>WMM<br>Advertise | Enable<br>WMF | Max<br>Clients | BSSID |
|---------|------------|--------|--------------------|-----------------------------|---------------|----------------|-------|
|         | wl0_Guest1 |        |                    |                             | •             | 16             | N/A   |
|         | wl0_Guest2 |        |                    |                             | •             | 16             | N/A   |
|         | wl0_Guest3 |        |                    |                             | V             | 16             | N/A   |

|    | _   |       |
|----|-----|-------|
| An | nh  | /Save |
| MU | piy | Jave  |

- Enable Wireless включить Wi-Fi на устройстве;
- *Hide Access Point* скрытый режим работы точки доступа (в данном режиме SSID беспроводной сети не будет широковещательно распространяться маршрутизатором);
- *Clients Isolation* при установленном флаге беспроводные клиенты не смогут взаимодействовать друг с другом;
- Disable WMM Advertise отключить WMM (Wi-Fi Multimedia QoS для беспроводных сетей);
- Enable Wireless Multicast Forwarding (WMF) включить WMF;
- *SSID Service Set Identifier* назначить имя беспроводной сети(ввод с учетом регистра клавиатуры);

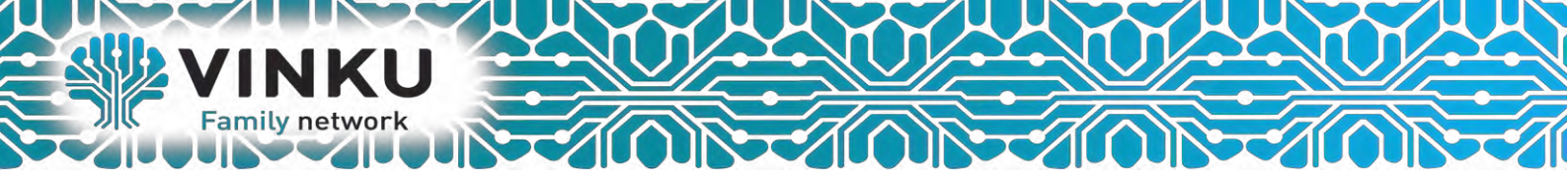

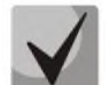

По умолчанию на устройстве установлено имя беспроводной сети (SSID) ELTEX-аааа,

где аааа - это 4 последние цифры WAN MAC. WAN MAC указан в наклейке на корпусе устройства.

- BSSID MAC-адрес точки доступа;
- *Country* задать местоположение (страну);
- *Max Clients* установить максимально возможное количество одновременных беспроводных подключений;

Для принятия и сохранения изменений необходимо нажать кнопку «Apply/Save».

5.2. Подменю «Security». Настройка параметров безопасности

В данном меню производятся основные настройки шифрования данных в беспроводной сети. Возможно настроить клиентское оборудование беспроводного доступа вручную или автоматически, используя WPS.

| i-Fi | / Security                                                                                                    |                                                                                                    | R. |  |
|------|----------------------------------------------------------------------------------------------------|----------------------------------------------------------------------------------------------------|----|--|
|      | This page allows you to configure security features of the wireless LAN interface.<br>You may setup configuration manually                                                                                                    |                                                                                                    |    |  |
|      | Manual Setup AP                                                                                                    |                                                                                                    |    |  |
|      | You can set the network authentication method, selecting data encryption,<br>specify whether a network key is required to authenticate to this wireless network and specify the encryption strength.<br>Click "Apply/Save" when done. |                                                                                                    |    |  |
|      | Select SSID:                                                                                                    | ELTEX_Julia 💌                                                                                                    |    |  |
|      | Network Authentication:                                                                                                    | WPA2-PSK                                                                                                    |    |  |
|      | WPA/WAPI passphrase:                                                                                                    | Click here to display                                                                                                    |    |  |
|      |                                                                                                    | Passphrase should contain latin letters in different registers and digits. Passphrase should contain from 10 to 63 ASCII characters<br>or 64 hexadecimal digits. |    |  |
|      | WPA Group Rekey Interval:                                                                                                    | 0                                                                                                    |    |  |
|      | WPA/WAPI Encryption:                                                                                                    | AES 💌                                                                                                    |    |  |
|      | WEP Encryption:                                                                                                    | Disabled 😒                                                                                                    |    |  |
|      |                                                                                                    |                                                                                                    |    |  |
|      |                                                                                                    | Apply/Save                                                                                                    |    |  |

# Manual Setup AP:

- Select SSID- выбрать имя беспроводной сети из списка;
- Network Authentication- установить сетевой аутентификации из перечня в выпадающем списке:
  - WPA2-PSK включает WPA2-PSK (режим использует протокол WPA2, но не требует использования сервера аутентификации RADIUS);
    - WPA/WAPI passphrase секретная фраза. Установка пароля, строка 8-63 символа ASCII. Для просмотра секретной фразы необходимо нажать на ссылку «Clik here to display», пароль будет показан во всплывающем окне.

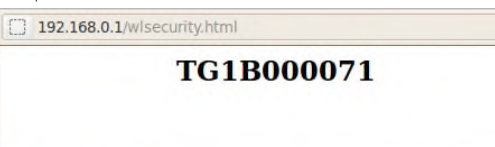

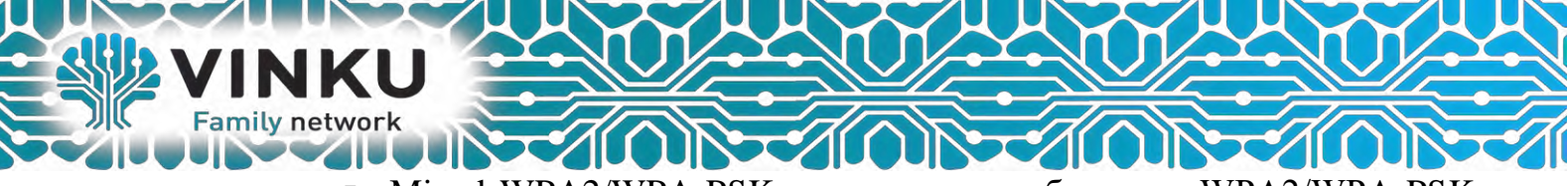

- Mixed WPA2/WPA-PSK включает комбинацию WPA2/WPA-PSK (этот режим шифрования использует протоколы WPA2-PSK и WPA-PSK, не требует использования сервера аутентификации RADIUS).
  - WPA/WAPI passphrase секретная фраза. Установка пароля, строка 8-63 символа ASCII. Для просмотра секретной фразы необходимо нажать на ссылку «Clik here to display», пароль будет показан во всплывающем окне.

192.168.0.1/wlsecurity.html TG1B000071

По умолчанию ключ сети соответствует серийному номеру (S/N) устройства. Серийный номер указан в наклейке на корпусе устройства. При изменении пароля необходимо задать комбинацию из 10-ти символов. Пароль должен содержать цифры и латинские буквы в верхнем и нижнем регистрах.

Для принятия и сохранения изменений необходимо нажать кнопку «*Apply/Save*». Перейдите в меню «Management», подменю «Reboot». Нажмите кнопку «Reboot», для перезагрузки устройства.После перезагрузки проверьте подключения к интернету.

# На этом базовая настройка роутера Eltex NTE-RG1402G-W:rev.В завершена.

Более подробную Информацию о настройке, и возможностях роутера Вы сможете ознакомиться с Полной документацией по настройке, по ссылке: <u>https://cloud.vinku.ru/index.php/s/tLL6nNRbrKcb1dw</u>